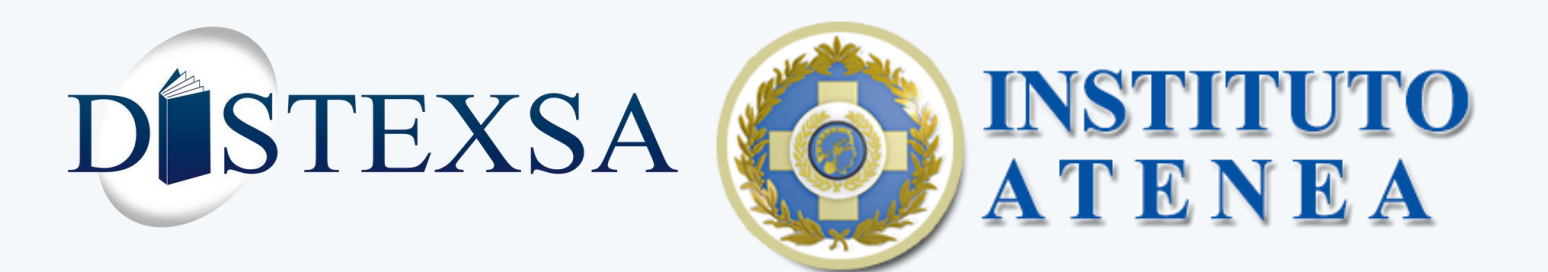

xsa Panamá 2025

## 🛡 <u>Aviso de Seguridad</u>

Distexsa Panamá nunca solicitará tus datos bancarios, usuario ni contraseña. Protege tu información de acceso y realiza cambios de contraseña periódicos.

¿Actividad sospechosa? Escríbenos a:

### ¡Accede y Completa Tu Compra!

- Visita:
- Introduce tu correo y contraseña para ingresar a tu cuenta.

¿Olvidaste tu contraseña? No te preocupes, puedes restablecerla fácilmente siguiendo las instrucciones en la página.

Si no dispone de credenciales, seleccione la opción "Nuevo Usuario".

# 🛒 Manual de Compra: ¡Tu Guía Rápida!

|            | Iniciar Sesión         |                                                                                                    |
|------------|------------------------|----------------------------------------------------------------------------------------------------|
| Correo     |                        |                                                                                                    |
| Usuario    |                        |                                                                                                    |
| Contraseña |                        |                                                                                                    |
| Contraseña |                        |                                                                                                    |
| Recordar   | Restablecer Contraseña |                                                                                                    |
|            | Iniciar Sesión         | 10:39                                                                                                    |
|            | Nuevo Usuario?         |                                                                                                    |
|            | 7                      | DISTEXSA O INST                                                                                                    |
|            | ▼                      | DESTEXSA OF Iniciar Sesión                                                                                                    |
|            | ▼                      | DESTEXSA OSCILLATION                                                                                                    |
|            |                        | DESTEXSA OS NOT<br>Iniciar Sesión<br>Correo<br>Usuario<br>Contraseña<br>Contraseña                                                                                                    |
|            |                        | EXERCISES CONTRACTOR OF CONTRACTOR OF CONTRA |
|            |                        | EXERCISE Contraseña<br>Contraseña<br>Contraseña<br>Contraseña<br>Recordar Restablec<br>Contraseña<br>Iniciar Sesión                                                                                                    |

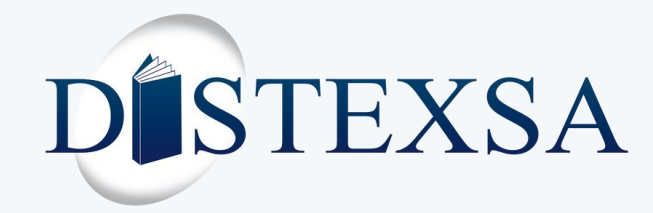

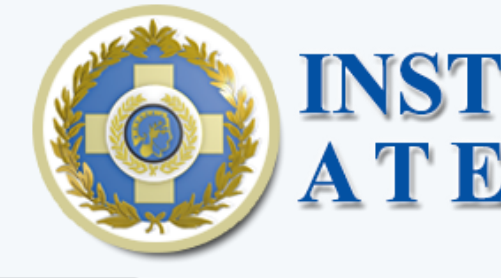

|                      | Crear Usuario                                                                                                    |                                                                                                    |   |  |
|----------------------|----------------------------------------------------------------------------------------------------|----------------------------------------------------------------------------------------------------|---|--|
|                      | Nombre                                                                                                    | Apellido                                                                                                    |   |  |
|                      | Nombre                                                                                                    | Apellido                                                                                                    |   |  |
|                      | Correo                                                                                                    |                                                                                                    |   |  |
|                      | Correo                                                                                                    |                                                                                                    |   |  |
|                      | Celular                                                                                                    |                                                                                                    |   |  |
|                      | Celular                                                                                                    |                                                                                                    |   |  |
|                      | Tipo Identificación                                                                                                    | Identificación                                                                                                    |   |  |
|                      | Cédula                                                                                                    | ✓ Identificacion                                                                                                    |   |  |
|                      | Contrasoña                                                                                                    | Verificar Contrasoña                                                                                                    |   |  |
|                      | Contraseña                                                                                                    | Repetir Contraseña                                                                                                    | _ |  |
| Distexsa Panamá 2025 | forma gradual en la<br>Para completar su(<br>o, como mínimo, at<br>Las modificaciones<br>enero de 2025.<br>Puede solicitar cam<br>institutoatenea@di<br>Carta de condiciono<br>Acepta las condiciono | i segunda quincena de febrero 2025.<br>s) pedido(s), es necesario realizar el pago total<br>sonar el 30% del valor total del pedido.<br>en los pedidos serán admitidas hasta el 31 de<br>tibios en su pedido enviando un correo a<br>stexsa.com.<br>es completa: click aquí<br>iones de compra<br>Crear Quenta<br>Tiene cuenta? Inicie Sesión |   |  |
|                      |                                                                                                    |                                                                                                    |   |  |
|                      |                                                                                                    |                                                                                                    |   |  |
|                      |                                                                                                    |                                                                                                    |   |  |
|                      |                                                                                                    |                                                                                                    |   |  |

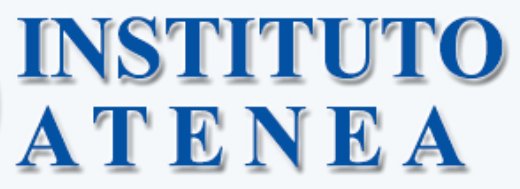

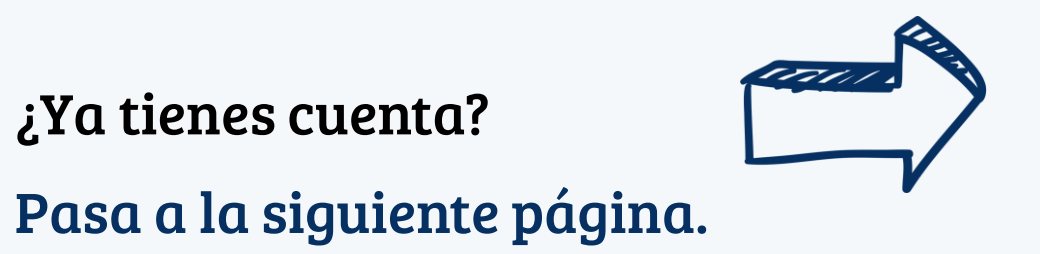

### **NUEVO USUARIO**

- 🍺 Complete los campo en blanco con la información del padre o acudiente.
- 🗸 Acepta las condiciones de compra.

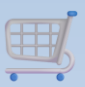

Manual de Compra: ¡Tu Guía Rápida!

DISTEXSA **Opciones disponibles:** 

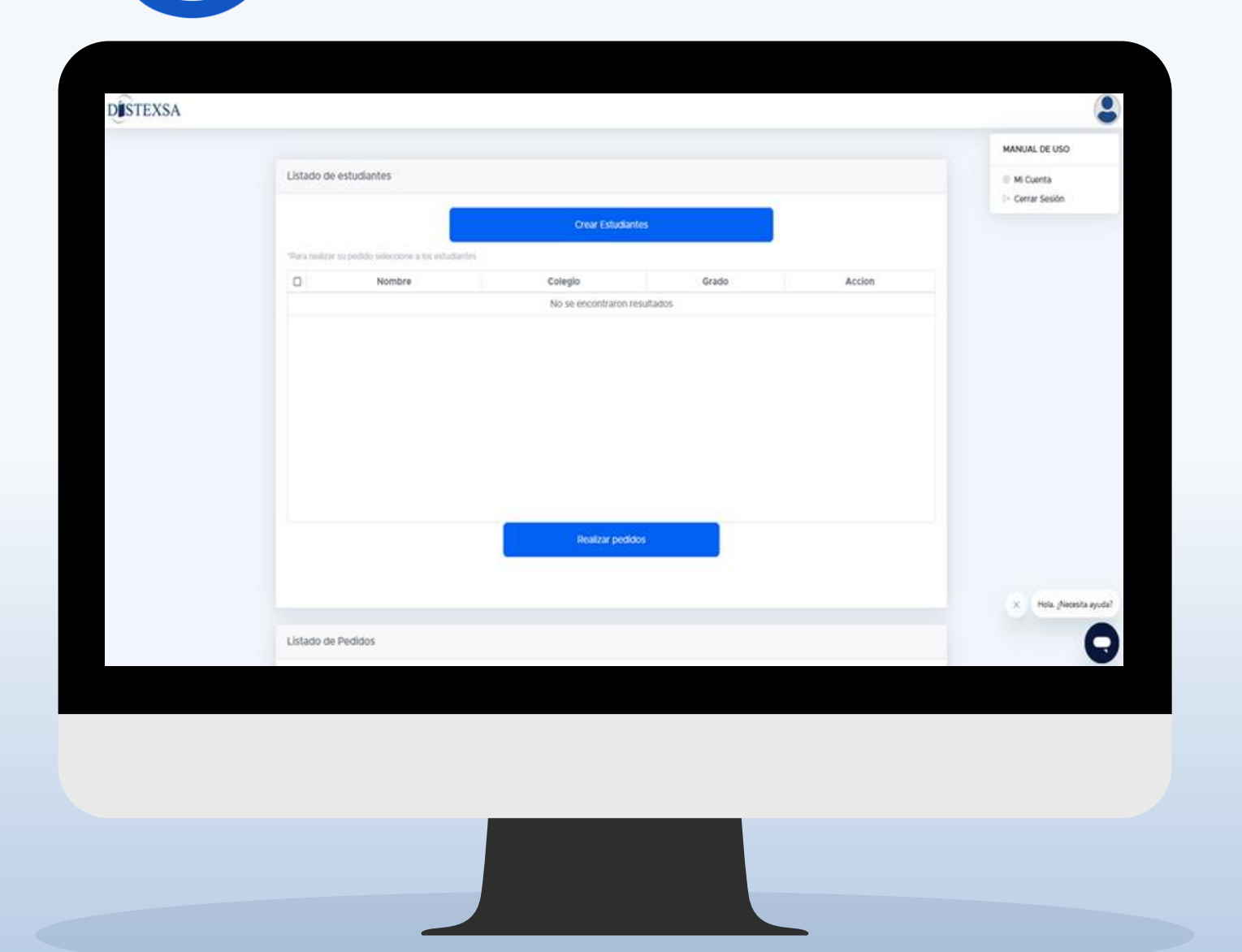

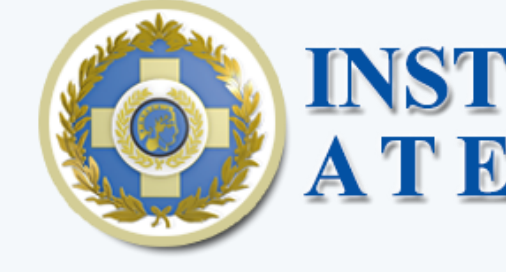

- Actualiza sus datos: En el icono superior derecho.
- iCrear Datos del Estudiante!
- Realizar pedido, solo cuando completes los datos del estudiante.

### ¿Necesitas Ayuda?

Utiliza la función **"Chat en línea"** para recibir asistencia de nuestros agentes.

Manual de Compra: ¡Tu Guía Rápida!

# TENEA

Una vez selecciones "Crear Estudiante", se mostrará la siguiente pantalla, donde deberás completar los campos blanco. en Posteriormente, podrás realizar tu pedido.

| ł                     | Crear Estudiante                  |     |   |    |
|-----------------------|-----------------------------------|-----|---|----|
| studiante             |                                   |     |   |    |
| ombre Estudiante      |                                   |     |   |    |
| Nombre                |                                   |     |   |    |
| pellido Estudiante    |                                   |     |   |    |
| Apellido              |                                   |     |   |    |
| blegio                |                                   |     |   |    |
| Seleccione el Colegio |                                   |     | × |    |
| rado                  |                                   |     |   |    |
| Seleccione el Grado   |                                   |     | ~ |    |
|                       | Crear Estudiante                  |     |   |    |
|                       | © Convright - Distaysa Danamá 20  | 24  |   |    |
|                       | © copyright - Distense Fundine 20 | 2.1 |   |    |
|                       |                                   |     |   |    |
|                       |                                   |     |   |    |
|                       |                                   |     |   |    |
|                       |                                   |     |   |    |
|                       |                                   |     |   |    |
|                       |                                   |     |   |    |
|                       |                                   |     |   |    |
|                       |                                   |     |   |    |
|                       |                                   |     |   |    |
|                       |                                   |     |   |    |
|                       |                                   |     |   |    |
|                       |                                   |     |   |    |
|                       |                                   |     |   |    |
|                       |                                   |     |   |    |
|                       |                                   |     |   |    |
|                       |                                   |     |   | NE |

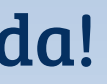

Siguiente página

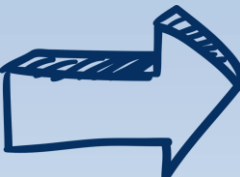

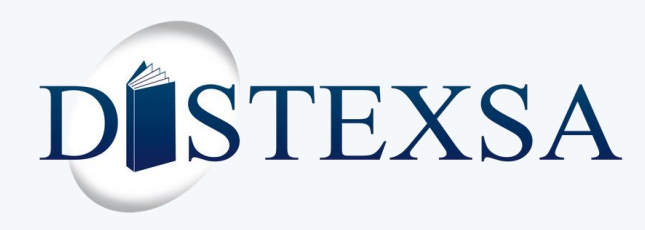

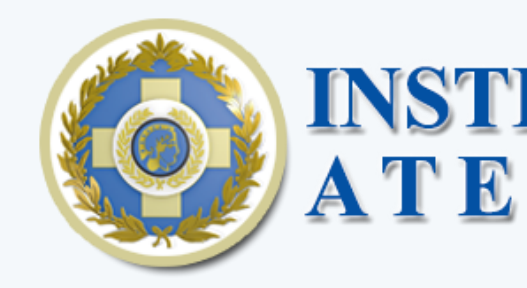

## ¡Listo para Realizar un Pedido?

| istado de esti                 | udiantes                           |                   |            |        |
|--------------------------------|------------------------------------|-------------------|------------|--------|
|                                |                                    | Crear Estudiantes |            |        |
| <sup>p</sup> ara realizar su p | edido seleccione a los estudiantes |                   |            |        |
|                                | Nombre                             | Colegio           | Grado      | Accion |
|                                | Demo M Distexsa                    | Instituto Atenea  | Maternal   | 2      |
|                                | Demo PK Distexsa                   | Instituto Atenea  | Pre Kinder | 12     |
|                                | Demo K Distexsa                    | Instituto Atenea  | Kinder     | 2      |
| 0                              | Demo 1 Distexsa                    | Instituto Atenea  | 1º Grado   | 2      |
| 0                              | Demo 2 Distexsa                    | Instituto Atenea  | 2º Grado   | 2      |
|                                | Demo 3 Distexsa                    | Instituto Atenea  | 3º Grado   | 2      |
| 0                              | Demo 4 Distexsa                    | Instituto Atenea  | 4º Grado   | 2      |
|                                | Demo 5 Distexsa                    | Instituto Atenea  | 5° Grado   | 2      |
|                                | Demo 6 Distexsa                    | Instituto Atenea  | 6º Grado   | 2      |
|                                | Demo 7 Distexsa                    | Instituto Atenea  | 7º Grado   | 2      |

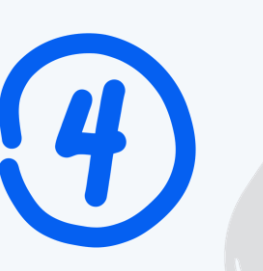

Posteriormente, podrás visualizar los detalles de los productos de cada grado y el subtotal individual. Con el botón "Continuar comprando", podrás ver el monto total a pagar y deberás hacer clic para seguir con el proceso.

| *             |      |
|---------------|------|
|               |      |
| Libros nuevos |      |
| MI CALIGRA    | ١FIA |
| SPAÑOL I      |      |
|               | CA   |
|               | ATH  |
| PRIMARY P     | ATH  |
| PRIMARY P     | ATH  |
| PHONICS 2     | 012  |
| NACHO FIG     | SUR  |
|               |      |
|               | re   |
|               |      |
|               |      |
|               |      |

Después de registrar a su(s) estudiante(s), seleccione uno o varios como se muestra en la imagen, y haga clic en "Realizar pedido" verificar los productos que requiere.

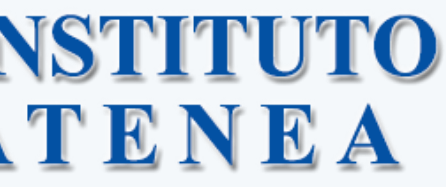

## Revisión de Pedido

| Estudiante: Demo 1 Distexsa  Descripción  PANAMEÑA 1  PANAMEÑA 1  NTERACCION 1 FUTURO T+T  NTERACTIVA 1 TEXTO + TALLER                                                                                                    | Grado: 1º Grado<br>Editorial<br>MESTAS<br>SUSAETA | Precio<br>\$6.75   |  |  |  |  |
|----------------------------------------------------------------------------------------------------|---------------------------------------------------|--------------------|--|--|--|--|
| Descripción Construction PANAMEÑA 1 Construction 1 Construction 1  | Editorial<br>MESTAS<br>SUSAETA                    | Preclo<br>\$6.75   |  |  |  |  |
| Descripción PANAMEÑA 1  PANAMEÑA 1  PANAME | Editorial<br>MESTAS<br>SUSAETA                    | Precio<br>\$6.75   |  |  |  |  |
| PANAMEÑA 1     Image: Comparison of the second second                           | MESTAS                                            | \$6.75             |  |  |  |  |
| IOMA EN ACCION 1 FUTURO T+T 📓                                                                                                    | SUSAETA                                           |                    |  |  |  |  |
| NTERACTIVA 1 TEXTO + TALLER 📓                                                                                                    |                                                   | \$19.50            |  |  |  |  |
|                                                                                                    | SUSAETA                                           | \$19.50            |  |  |  |  |
| SB 1 🚨                                                                                                    | CUP                                               | \$20.00            |  |  |  |  |
| STUDENT BOOK 1 📓                                                                                                    | CUP                                               | \$39.75            |  |  |  |  |
| ACTIVITY BOOK 1 📓                                                                                                    | CUP                                               | \$28.00            |  |  |  |  |
| SE A GLOBAL EDITION 🖹                                                                                                    | PEARSON                                           | \$27.00            |  |  |  |  |
| ras 1 🖻                                                                                                    | SUSAETA                                           | \$5.25             |  |  |  |  |
|                                                                                                    |                                                   | Subtotal: \$165.75 |  |  |  |  |
| ar COMPRA                                                                                                    |                                                   |                    |  |  |  |  |
| © Copyright - Distexsa Panamá 2025                                                                                                    |                                                   |                    |  |  |  |  |

🛒 Manual de Compra: ¡Tu Guía Rápida!

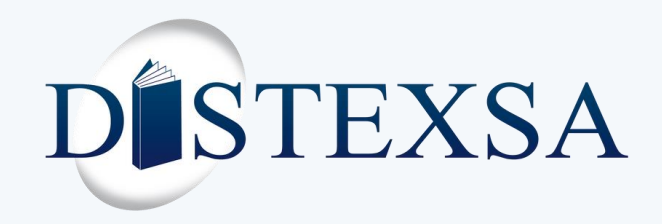

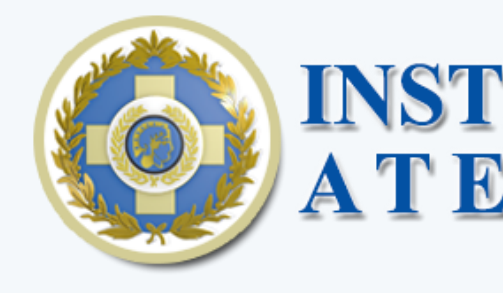

Método de Entrega y Forma de Pago Estudiante: Demo 1 Distexsa Grado: 1º Grado Editorial Descripción Tipo Precio SUSAETA NACHO FIGURITAS 1 \$5.25 Impreso PRIMARY PATH ACTIVITY BOOK 1 CUP \$28.00 Impreso PRIMARY PATH STUDENT BOOK 1 CUP \$39.75 Impreso SCIENCE PATH SB1 CUP \$20.00 Impreso PHONICS 2012 SE A GLOBAL EDITION PEARSON \$27.00 Impreso MI CALIGRAFIA PANAMEÑA 1 MESTAS \$6.75 Impreso MATEMATICA INTERACTIVA 1 TEXTO + TALLER SUSAETA \$19.50 Impreso ESPAÑOL MI IDIOMA EN ACCION 1 FUTURO T+T SUSAETA Impreso \$19.50

Subtotal: \$165.75

#### Carta de condiciones para el proceso de pedidos

- El inicio de las entregas para los pedidos está programado de forma gradual en la segunda quincena de febrero 2025.
- Para completar su(s) pedido(s), es necesario realizar el pago total o, como mínimo, abonar el 30% del valor total del pedido.
- Las modificaciones en los pedidos serán admitidas hasta el 31 de enero de 2025.
- Puede solicitar cambios en su pedido enviando un correo a institutoatenea@distexsa.com.
- Condiciones completa en el siguiente enlace: click aquí
- Acepto las condiciones para el proceso de lo(s) pedido(s).

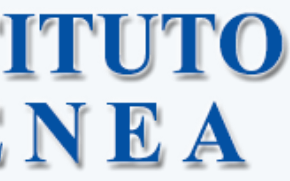

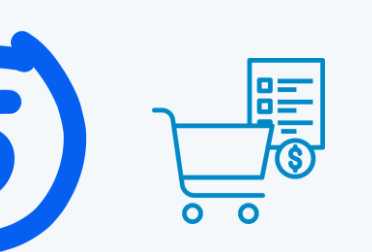

Metodo de entrega y forma de pago

Podrás visualizar el detalle del producto seleccionado, los subtotales y la carta de condiciones para el proceso de compra el cual debes aceptar para el siguiente paso

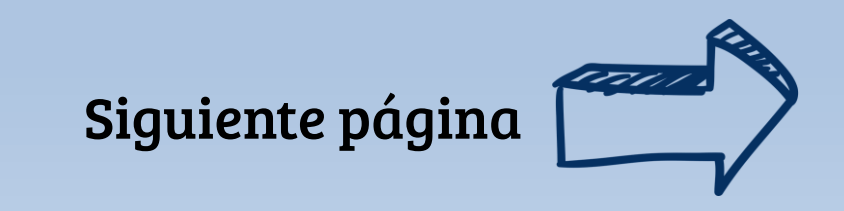

🧾 Manual de Compra: ¡Tu Guía Rápida!

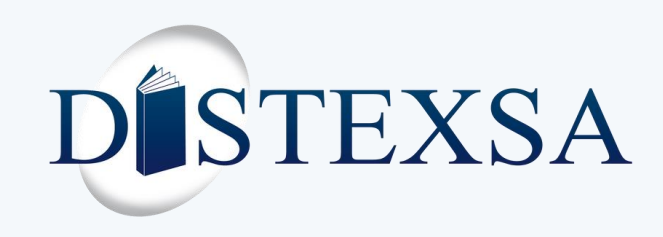

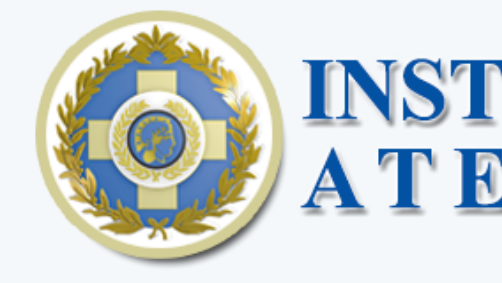

| Métodos de Entrega                                                                                          |                          |                          | El si     |
|----------------------------------------------------------------------------------------------------|--------------------------|--------------------------|-----------|
| Seleccione un método de entrega                                                                             |                          |                          | entr      |
| <ul> <li>Recoger en</li> <li>Enviar a domicilio - Promoción</li> </ul>                                      |                          | Costo de entrega: Gratis |           |
| Datos de Facturación                                                                                        |                          |                          |           |
| Seleccione su preferencia para la facturación                                                               |                          |                          |           |
| <ul> <li>Si requiero factura como contribuyente</li> <li>(Si prepara declaración de renta anual)</li> </ul> |                          |                          | ¿Necesit  |
| <ul> <li>No requiero factura como contribuyente</li> </ul>                                                  |                          |                          | Si es así |
|                                                                                                    |                          |                          |           |
| Métodos de Pago                                                                                             |                          |                          | De 10     |
| Seleccione un método de pago                                                                                |                          |                          | Contribu  |
| 🔿 Tarjeta de Crédito 🛛 🔿 Banco General - Yappy                                                              |                          |                          |           |
| • PAGAR ABONO<br>\$49.73                                                                                    | PAGAR TOTAL<br>\$165.75  |                          |           |
|                                                                                                    |                          |                          | Como      |
| © Copyright                                                                                                 | t - Distexsa Panamá 2025 |                          | Gomo      |
|                                                                                                    |                          |                          | pagar     |
|                                                                                                    |                          |                          | • Tai     |
|                                                                                                    |                          |                          | • Yaj     |
|                                                                                                    |                          |                          | Ba        |
|                                                                                                    |                          |                          | 24        |
|                                                                                                    |                          |                          |           |
|                                                                                                    |                          |                          |           |

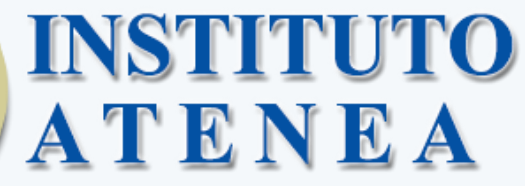

siguiente paso es elegir el método de crega habilitado.

itas Factura Electrónica para su Declaración de Renta? í, completa los datos solicitados.

contrario, selecciona "No Requiere Factura como ouyente".

o último paso, puedes elegir entre abonar el 30% o r el total. Los métodos de pago son:

a<mark>rjeta de crédito</mark>: Ingresa los datos de la tarjeta.

<mark>appy:</mark> Serás redirigido a la plataforma Yappy del ancoGenreal.

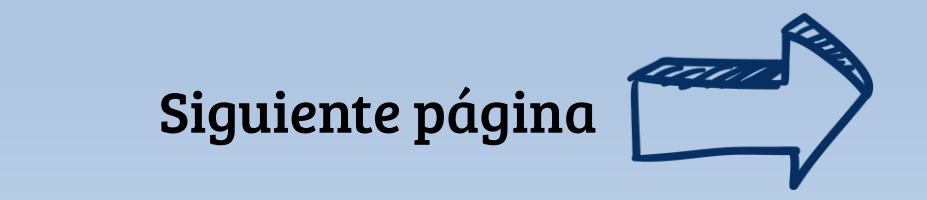

Manual de Compra: ¡Tu Guía Rápida!

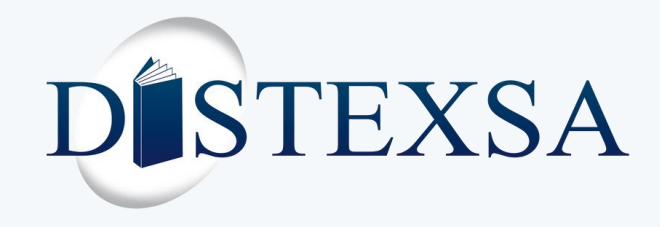

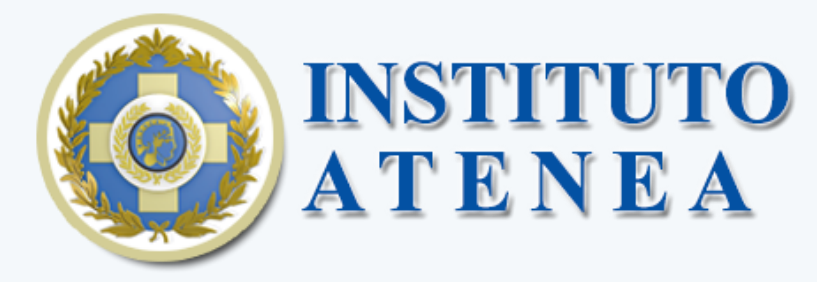

### Listado de Pedidos

| #  | Nombre           | Grado      | Total     | M. Pago | E. Pago   | Fecha                | Accion     |   |
|----|------------------|------------|-----------|---------|-----------|----------------------|------------|---|
| 1  | Demo M Distexsa  | Maternal   | \$ 5.75   | Tarjeta | Pendiente | 13 ene. 2025         | :          | • |
| 2  | Demo PK Distexsa | Pre Kinder | \$ 92.00  | Tarjeta | Pendiente | 13 ene. 2025         | i          |   |
| 3  | Demo K Distexsa  | Kinder     | \$ 124.00 | Tarjeta | Pendiente | 13 💿 Ver             |            |   |
| 4  | Demo 1 Distexsa  | 1º Grado   | \$ 165.75 | Tarjeta | Pendiente | 13 Editar            | 10 Tarieta |   |
| 5  | Demo 2 Distexsa  | 2º Grado   | \$ 207.25 | Tarjeta | Pendiente | 13      Retomar Page | јо Үарру   |   |
| 6  | Demo 3 Distexsa  | 3º Grado   | \$ 229.00 | Tarjeta | Pendiente | 13 🖶 Imprimir        |            |   |
| 7  | Demo 4 Distexsa  | 4º Grado   | \$ 223.50 | Tarjeta | Pendiente | Eliminar<br>13       |            |   |
| 8  | Demo 5 Distexsa  | 5º Grado   | \$ 265.00 | Tarjeta | Pendiente | 13 ene. 2025         | :          |   |
| 9  | Demo 6 Distexsa  | 6° Grado   | \$ 270.50 | Tarjeta | Pendiente | 13 ene. 2025         | -          |   |
| 10 | Demo 7 Distexsa  | 7º Grado   | \$ 307.00 | Tarjeta | Pendiente | 13 ene. 2025         | :          | • |

Mostrando desde 1 hasta 10 - En total 18 resultados 10 - resultados por página

© Convright Distoyea Danamá 202

1 2 >

En la ventana principal, verás tus pedidos con detalles del método de pago y el estado ("pendiente", "pagado" o "abonado"). En la columna de acciones, contarás con varios opciones. Para pedidos pagados o abonados, solo podrás imprimir o retomar pago (en el caso de abonados).

Si tienes un pedido pendiente o abonado, puedes seleccionar otros métodos de pagos.

Esperamos que esta guía te haya sido útil.

Si tienes alguna pregunta, no dudes en contactarnos. ¡Feliz compra!

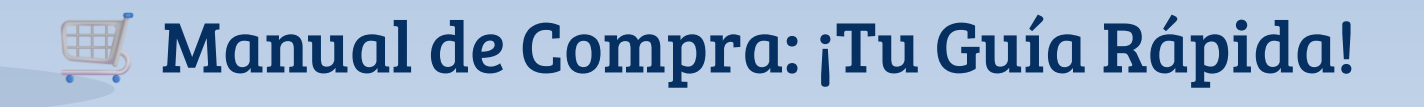